# CallManagerのシングルナンバーリーチの設定

内容
はじめに
前提条件
要件
使用するコンポーネント
背景説明
設定
ユーザ設定
リモート接続先プロファイルの設定
リモート接続先の設定
確認
トラブルシュート

# はじめに

このドキュメントでは、モバイルコネクトと呼ばれるCisco Unified Mobilityアプリケーションの設 定時に一般的に使用される入力と変更について説明します。

# 前提条件

#### 要件

次の項目に関する知識があることが推奨されます。

- リモート接続先として、同じクラスタに登録されている電話を使用することはできません。
   別のクラスタ内の電話、またはトランク/ゲートウェイ上の PSTN 電話を指定します。
- リモート接続先の電話機には、デスク電話機のクラスタからアクセスできます(たとえば、 リモート接続先の電話機にアクセスできます)。

使用するコンポーネント

このドキュメントの情報は、次のソフトウェアのバージョンに基づいています。

Cisco Unified Call Manager 11.0.1.21900-11

このドキュメントの情報は、特定のラボ環境にあるデバイスに基づいて作成されました。このド キュメントで使用するすべてのデバイスは、クリアな(デフォルト)設定で作業を開始していま す。本稼働中のネットワークでは、各コマンドによって起こる可能性がある影響を十分確認して ください。

# 背景説明

Mobile Connect と呼ばれる Cisco Unified Mobility アプリケーションは、一般的には Single Number Reach (SNR)と呼ばれており、Cisco Unified Communications ユーザは、デスク上の IP 電話機と携帯電話(リモート宛先)を同時に呼び出す単一のエンタープライズ電話番号を介し て電話を受けることができます。モバイル コネクトのユーザは、着信コールを卓上電話でも携帯 電話でもいつでも受けることができます。また、一方の電話で通話中のコールを、通話を妨げる ことなく他方の電話に転送できます。

# 設定

CUCM を使用する場合は、次の動作に関連するタスクを実行します。

- ユーザ設定
- ・ リモート接続先プロファイルの設定
- ・ リモート接続先の設定

#### ユーザ設定

| End User Configuration |         |                                                                |
|------------------------|---------|----------------------------------------------------------------|
| 🔚 Save 🗶 Delete 🕂      | Add New |                                                                |
| Controlled Devices     |         | Device Association<br>Line Appearance Association for Presence |

ユーザデバイスの関連付けページが表示されます。このページでは、ユーザのデスクフォンとし て関連付ける必要があるデバイスを選択し、次の図に示すようにSave Selected/Changesをクリ ックできます。

| User Device   | Association     |                                                      |                                               | Re              |
|---------------|-----------------|------------------------------------------------------|-----------------------------------------------|-----------------|
| Select All    | Clear A         | I 🔛 Select All in Search 🔛 Clear All in Search 拱     | Save Selected/Changes 🙀 Remove All Associated |                 |
| Find User Dev | vice Associatio | n where Name ᅌ begins with ᅌ                         | Find Clear Filter 🕂 👄                         |                 |
| Show the      | devices alread  | ly associated with user                              |                                               |                 |
|               |                 | Device Nam                                           | ne Directory Number                           |                 |
|               | 2               | BOTMOTOG                                             | 1234                                          |                 |
|               | 7975            | SEP0026CB3DC691                                      | 9998                                          | SEP0026CB3DC691 |
|               | 7975            | SEP0026CB3DC691                                      | \+61388710958                                 | SEP0026CB3DC691 |
|               | 9971            | SEP006440B57B06                                      | \+61388710959                                 | SEP006440B57B06 |
|               | 7975            | SEP04C5A44C15BD                                      | \+61388710957                                 | SEP04C5A44C15BE |
|               | 7975            | SEP04C5A44C15BD                                      | 9998                                          | SEP04C5A44C15BE |
|               | 6961            | SEP0C27245472A0                                      | 1005                                          | Auto 1005       |
|               |                 | SEP1C1D862F4170                                      | 1001                                          | Auto 1001       |
|               | 8               | SEP28C7CED7E0FA                                      | 1007                                          | Auto 1007       |
|               | 8               | SEP503DE57D6C04                                      | 1003                                          | Auto 1003       |
|               | 100             | SEP5067AEE361AC                                      | \+61388710956                                 | Auto 1004       |
|               | 8               | SEP74A02FC0AEB1                                      | 8120                                          | Auto 1008       |
|               | 8               | SEPACA016FDC201                                      | 1012                                          | Auto 1012       |
|               | 8351            | SEPB000B4BA090B                                      | 1011                                          | Auto 1011       |
|               | 8               | SEPB8386156E7BA                                      | \+61388710955                                 | SEPB8386156E7BA |
|               | 8811            | SEPBC16F51668F6                                      | 1006                                          | Auto 1006       |
|               | asci NR         | SEPBCF1F2E97CF4                                      | 5678                                          | Auto 1009       |
|               | 9971            | SEPD0C282D0B3B9                                      | 1000                                          | Auto 1000       |
|               | 7975            | SEPDC7B94F8EE28                                      | 123456789                                     | Auto 1002       |
|               | 7975            | SEPDC7B94F8EE28                                      | 1002                                          | Auto 1002       |
| Select All    | Clear All       | Select All In Search Clear All In Search Save Select | ted/Changes Remove All Associated             |                 |

### 完了すると、図に示すように、「制御されるデバイス」セクションにデバイス名が表示されます

|   | End User Configuration |                 |                                          |
|---|------------------------|-----------------|------------------------------------------|
|   | 🔚 Save 🗶 Delete 🕂      | Add New         |                                          |
| Г | Device Information     |                 |                                          |
|   | Controlled Devices     | SEP0026CB3DC691 |                                          |
|   |                        |                 | Device Association                       |
|   |                        |                 | Line Appearance Association for Presence |
|   |                        |                 |                                          |
| I | Available Profiles     | Allers          |                                          |

### 図に示すように、デバイスのプライマリ内線番号を選択します。

o

| irectory Numbe    | r Associations ——— |          |
|-------------------|--------------------|----------|
| Primary Extension | 9998               | <b>○</b> |

[Enable Mobility] チェックボックスをオンにします。必要に応じて、デスクピックアップの最大 待機時間とリモート接続先の制限を変更することもできます。図中の値がデフォルト値です。

| - Mobility Information                    |       |  |
|-------------------------------------------|-------|--|
| Enable Mobility                           |       |  |
| Enable Mobile Voice Access                |       |  |
| Maximum Wait Time for Desk Pickup $^{st}$ | 10000 |  |
| Remote Destination Limit*                 | 4     |  |

リモート接続先プロファイルの設定

エンド ユーザのリモート接続先プロファイル(RDP)を作成します。

リモート接続先プロファイルを新規作成するには、[Device] > [Device Settings] > [Remote Destination Profile] > [Add new] の順に選択します。

#### **Remote Destination Profile Configuration**

Save

#### - Status

(i) Status: Ready

| Remote Destination Profile Inf    | formation             |
|-----------------------------------|-----------------------|
| Name*                             | RDP-Sankalp           |
| Description                       |                       |
| User ID*                          | sankalp               |
| Device Pool*                      | Default 📀             |
| Calling Search Space              | < None >              |
| AAR Calling Search Space          | < None >              |
| User Hold Audio Source            | < None >              |
| Network Hold MOH Audio Source     | < None >              |
| Privacy*                          | Default               |
| Rerouting Calling Search Space    | < None >              |
| Calling Party Transformation CSS  | < None >              |
| ✓ Use Device Pool Calling Party T | Transformation CSS    |
| User Locale                       | < None >              |
| Network Locale                    | < None >              |
| Ignore Presentation Indicators    | (internal calls only) |
| Do Not Disturb                    |                       |
|                                   |                       |
| Do Not Disturb                    |                       |
| DND Option* Call Reject           | ⇒                     |
|                                   |                       |
| Save                              |                       |

[Save] をクリックします。新しい電話番号(DN)を追加するオプションが表示されます。

Add a new DNをクリックして、Directory Number Configurationに移動します。ここで、RDPを 関連付ける必要があるデスク電話の電話番号を指定する必要があります。次にSaveをクリックし ます。

| Remote Destination Profile Configu     | ıration                           |                       |
|----------------------------------------|-----------------------------------|-----------------------|
| 🔚 Save 🗶 Delete 🗋 Copy 🚽               | Add New                           |                       |
| Add successful                         |                                   |                       |
| Association Information                | - Remote Destination Profile Inf  | ormation              |
| 1 <u>•778: Line [1] - Add a new DN</u> | Name*                             | RDP-Sankalp           |
|                                        | Description                       |                       |
|                                        | User ID*                          | sankalp ᅌ             |
|                                        | Device Pool*                      | Default 📀             |
|                                        | Calling Search Space              | test                  |
|                                        | AAR Calling Search Space          | < None >              |
|                                        | User Hold Audio Source            | 1-SampleAudioSource   |
|                                        | Network Hold MOH Audio Source     | 1-SampleAudioSource   |
|                                        | Privacy*                          | Default 📀             |
|                                        | Rerouting Calling Search Space    | test                  |
|                                        | Calling Party Transformation CSS  | test                  |
|                                        | 🗹 Use Device Pool Calling Party T | Transformation CSS    |
|                                        | User Locale                       | < None >              |
|                                        | Network Locale                    | < None >              |
|                                        | Ignore Presentation Indicators    | (internal calls only) |
|                                        | Associated Remote Destination     | IS                    |
|                                        | Add a New Remote Destination      |                       |
|                                        | Do Not Disturb                    |                       |
|                                        | Do Not Disturb                    |                       |
|                                        | DND Option* Call Reject           | <b>&gt;</b>           |

また、CUCMが再ルーティングコーリングサーチスペースを介してリモート接続先に到達しよう としていることを認識することも重要です。

| Directory Number Config   | uration                    |                 |  |
|---------------------------|----------------------------|-----------------|--|
| Save 🗶 Delete 🔮           | Reset 🧷 Apply Config 🕂 Add | New             |  |
| - Status                  |                            |                 |  |
| Update successful         |                            |                 |  |
| - Directory Number Inform | ation                      |                 |  |
| Directory Number*         | 9998                       | Urgent Priority |  |

電話番号を保存した後、再ルーティングコーリングサーチスペースに対して正しいCSSを指定し ます。図に示すように、Add a New Remote Destinationをクリックします。

| Remote Destination Profile Configurati       | on                                |                       |                                                                                              |
|----------------------------------------------|-----------------------------------|-----------------------|----------------------------------------------------------------------------------------------|
| Save 🗶 Delete 📄 Copy 🕂 Ac                    | ld New                            |                       |                                                                                              |
| ⊂ Status                                     |                                   |                       |                                                                                              |
| i Status: Ready                              |                                   |                       |                                                                                              |
| Association Information                      | Remote Destination Profile Inf    | ormation              |                                                                                              |
| 1 <u>stas Line [1] - 9998 (no partition)</u> | Name*                             | RDP-Sankalp           |                                                                                              |
| 2 Line [2] - Add a new DN                    | Description                       |                       |                                                                                              |
|                                              | User ID*                          | sankalp               |                                                                                              |
|                                              | Device Pool*                      | Default               | $\bigcirc$                                                                                   |
|                                              | Calling Search Space              | test                  | $\bigcirc$                                                                                   |
|                                              | AAR Calling Search Space          | < None >              | $\bigcirc$                                                                                   |
|                                              | User Hold Audio Source            | 1-SampleAudioSource   | <b>\$</b>                                                                                    |
|                                              | Network Hold MOH Audio Source     | 1-SampleAudioSource   | $\diamond$                                                                                   |
|                                              | Privacy*                          | Default               | $\bigcirc$                                                                                   |
|                                              | Rerouting Calling Search Space    | test                  | $\bigcirc$                                                                                   |
|                                              | Calling Party Transformation CSS  | test                  | $\bigcirc$                                                                                   |
|                                              | 🗹 Use Device Pool Calling Party 1 | Transformation CSS    |                                                                                              |
|                                              | User Locale                       | < None >              | $\bigcirc$                                                                                   |
|                                              | Network Locale                    | < None >              | $\bigcirc$                                                                                   |
|                                              | Ignore Presentation Indicators    | (internal calls only) | Ce<br>Ce<br>Ce<br>Co<br>Co<br>Co<br>Co<br>Co<br>Co<br>Co<br>Co<br>Co<br>Co<br>Co<br>Co<br>Co |
|                                              | Acception of Demote Destination   |                       |                                                                                              |
|                                              | Add a New Remote Destination      | 15                    |                                                                                              |

リモート接続先の設定

リモート接続先の番号であるため、接続先番号を指定します。

[Enable Unified Mobility features]、[Enable Single Number Reach]、および [Enable Move to Mobile] の各チェックボックスがオンになっていることを確認します。

シングルナンバーリーチボイスメールポリシーには、タイマー制御とユーザ制御の2つのオプショ ンがあり、前者がデフォルトです。

Timer Informationセクションで、リモート接続先が呼び出し音を鳴らすまでの遅延の量を指定できます。

リモート接続先がすぐに呼び出される必要がある場合は、Wait\*をゼロに設定できます。

また、リモート接続先のサービス プロバイダーが、リモート接続先のボイスメールにコールを送る時間を調整することも重要です。Stop ringing this phone afterの値を小さくして、コールが携帯 電話のボイスメールに送られないようにすることができます。この時間値は、[Stop ringing this phone after] に対して指定します。

以前のCall Managerバージョンでは、次のパラメータの名前が異なっていました。

- 呼び出し前の遅延タイマー (Delay before ringing timer)
- 呼び出し開始タイマー (Answer too soon timer)
- 呼び出し終了タイマー (Answer too late timer)

| Remote Destination Configuration                                                   |                                                                                                |
|------------------------------------------------------------------------------------|------------------------------------------------------------------------------------------------|
| Save                                                                               |                                                                                                |
| Status                                                                             |                                                                                                |
| i Status: Ready                                                                    |                                                                                                |
|                                                                                    |                                                                                                |
| Name                                                                               | RDP-Sankalp                                                                                    |
| Destination Number*                                                                | 9008815186                                                                                     |
| Owner User ID*                                                                     | sankalp 🗘                                                                                      |
| Enable Unified Mobility features                                                   |                                                                                                |
| Remote Destination Profile*                                                        | RDP-Sankalp                                                                                    |
| Single Number Reach Voicemail Policy*                                              | Use System Default                                                                             |
| Enable Single Number Reach                                                         |                                                                                                |
| Ring this phone and my business phone at the                                       | e same time when my business line(s) is dialed.                                                |
| Enable Move to Mobile                                                              |                                                                                                |
| If this is a mobile phone, transfer active calls                                   | to this phone when the mobility button on your Cisco IP Phone is pressed.                      |
| Enable Extend and Connect     Allow this phone to be controlled by CTI application | ac (a. a. Jabbar)                                                                              |
| CTI Remote Device*                                                                 | Not Selected                                                                                   |
|                                                                                    |                                                                                                |
| Timer Information                                                                  |                                                                                                |
| Wait* 4.0 seconds before ringing this phone whe                                    | n my business line is dialed.*                                                                 |
| Prevent this call from going straight to this phone's voi                          | icemail by using a time delay of $1.5$ seconds to detect when calls go straight to voicemail.* |
| Stop ringing this phone after* 19.0 seconds to avo                                 | pid connecting to this phone's voicemail.*                                                     |

## SNRボイスメールポリシーがユーザ制御用に設定されている場合、タイマー情報は次の図のよう に変わります。

|       | Single Number Reach Voicemail Policy $^{*}$                                             | User Control                                         | ٢        |          |
|-------|-----------------------------------------------------------------------------------------|------------------------------------------------------|----------|----------|
|       | Enable Single Number Reach<br>Ring this phone and my business phone at the sam          | e time when my business line(s) is dialed.           |          |          |
|       | Enable Move to Mobile<br>If this is a mobile phone, transfer active calls to this       | s phone when the mobility button on your Cisco IP F  | hone is  | pressed. |
|       | Enable Extend and Connect<br>Allow this phone to be controlled by CTI applications (e.g | J. Jabber)                                           |          |          |
|       | CTI Remote Device*                                                                      | Not Selected                                         | \$       |          |
| - Tir | ner Information                                                                         |                                                      |          |          |
| Wa    | it* 4.0 seconds before ringing this phone when my                                       | business line is dialed.*                            |          |          |
| Pre   | event this call from going straight to this phone's voicema                             | il by requiring you to respond to a prompt to be con | inected. |          |
| Sto   | op ringing this phone after $*$ 19.0 seconds to avoid co                                | nnecting to this phone's voicemail. $st$             |          |          |

SNR設定を時間と日に基づいて制限する必要がある場合は、必要に応じてこれらのオプションを 変更します。制限を適用する必要がない場合は、Ring ScheduleをAll the timeに設定し、When receiving a call」で上記の呼び出しスケジュールを設定してAlways ring this destinationに設定で きます。 リモート接続先の設定を終えたら、[Save] をクリックします。

| All the time    |           |                             |      |                 |   |
|-----------------|-----------|-----------------------------|------|-----------------|---|
| As specified be | low       |                             |      |                 |   |
| Monday          | All Day   | No Office Hours             | ᅌ to | No Office Hours | ٥ |
| Tuesday         | All Day   | No Office Hours             | ᅌ to | No Office Hours | ٥ |
| Wednesday       | All Day   | No Office Hours             | ᅌ to | No Office Hours | ٥ |
| Thursday        | All Day   | No Office Hours             | ᅌ to | No Office Hours | ٥ |
| Friday          | All Day   | No Office Hours             | ᅌ to | No Office Hours | ٥ |
| Saturday        | All Day   | No Office Hours             | ᅌ to | No Office Hours | ٥ |
| Sunday .        | All Day   | No Office Hours             | ᅌ to | No Office Hours | ٥ |
| me Zone* (GMT   | ") Etc/GM | т                           |      |                 |   |
| hen receiving a | call dur  | ing the above ring schedule |      |                 |   |
|                 | e dectina | tion                        |      |                 |   |

### 回線の横にあるチェックボックスをオンにして、Saveをクリックします。

| Remote Destination Configuration |                                                                                                    |                                                    | Relate                                                       |
|----------------------------------|----------------------------------------------------------------------------------------------------|----------------------------------------------------|--------------------------------------------------------------|
| 🔚 Save 🗶 Delete 🗋 Copy 🕂 Add New |                                                                                                    |                                                    |                                                              |
| Status                           |                                                                                                    |                                                    |                                                              |
| (i) Add successful               |                                                                                                    |                                                    |                                                              |
| Remote Destination Profile       | Remote Destination Information                                                                                                    |                                                    |                                                              |
| Line Line Association            | Name                                                                                                    | RDP-Sankalp                                        |                                                              |
| Line [1] - 9998 (no partition)   | Destination Number*                                                                                                    | 9008815186                                         |                                                              |
|                                  | Owner User ID*                                                                                                    | sankalp                                            | 0                                                            |
|                                  | Enable Unified Mobility features                                                                                                    |                                                    |                                                              |
|                                  | Remote Destination Profile*                                                                                                    | RDP-Sankalp                                        | 0                                                            |
|                                  | Single Number Reach Voicemail Policy*                                                                                                    | Use System Default                                 |                                                              |
|                                  | Enable Single Number Reach<br>Ring this phone and my business phone at the second second seco | he same time when my business line(s) is dialed    | d.                                                           |
|                                  | Enable Move to Mobile<br>If this is a mobile phone, transfer active call:                                                                                                    | s to this phone when the mobility button on you    | r Cisco IP Phone is pressed.                                 |
|                                  | Enable Extend and Connect                                                                                                    |                                                    |                                                              |
|                                  | CTI Remote Device*                                                                                                    | Not Selected                                       | 0                                                            |
|                                  |                                                                                                    |                                                    |                                                              |
|                                  | Wait* 4.0 seconds before ringing this phone wh                                                                                                    | en my business line is dialed.*                    |                                                              |
|                                  | Prevent this call from going straight to this phone's v                                                                                                    | oicemail by using a time delay of* 1.5 sec         | conds to detect when calls go straight to voicemail. $^{st}$ |
|                                  | Stop ringing this phone after* 19.0 seconds to a                                                                                                    | void connecting to this phone's voicemail. $^{st}$ |                                                              |

# 確認

ここでは、設定が正常に機能しているかどうかを確認します。

リモート接続先プロファイルの名前を確認します。この名前は、エンドユーザページに反映され ます。

| - Mobility Information                   |             |  |              |  |
|------------------------------------------|-------------|--|--------------|--|
|                                          |             |  |              |  |
| Enable Mobility                          |             |  |              |  |
| Enable Mobile Voice Access               |             |  |              |  |
| Maximum Wait Time for Desk Pickup $^{*}$ | 10000       |  |              |  |
| Remote Destination Limit*                | 4           |  |              |  |
| Remote Destination Profiles              | RDP-Sankalp |  |              |  |
|                                          |             |  |              |  |
|                                          |             |  |              |  |
|                                          |             |  | View Details |  |

電話番号ページで、Associated DevicesセクションにRemote Destination Profileの名前が表示されている必要があります。

| Directory Number Configuration                   |               |     |                      |  |  |  |
|--------------------------------------------------|---------------|-----|----------------------|--|--|--|
| 🔚 Save 🗙 Delete 睯 Reset 🧷 Apply Config 🕂 Add New |               |     |                      |  |  |  |
| - Status                                         |               |     |                      |  |  |  |
| i Status: Ready                                  |               |     |                      |  |  |  |
| - Directory Number Information                   |               |     |                      |  |  |  |
| Directory Number*                                | 9998          |     | Urgent Priority      |  |  |  |
| Route Partition                                  | < None >      |     | •                    |  |  |  |
| Description                                      |               |     |                      |  |  |  |
| Alerting Name                                    |               |     |                      |  |  |  |
| ASCII Alerting Name                              |               |     |                      |  |  |  |
| External Call Control Profile                    | < None >      |     |                      |  |  |  |
| Allow Control of Device from CTI                 |               |     |                      |  |  |  |
| Associated Devices                               | SEP0026CB3DC  | 591 |                      |  |  |  |
|                                                  | SEP04C5A44C15 | 5BD | Edit Device          |  |  |  |
|                                                  | Nor-Sankaip   |     | Edit Line Appearance |  |  |  |

着信番号分析によるテストを実行して、CallManager が設定に基づいてリモート接続先にコール を送ったかどうかを調べます。

着信番号分析を実行するには、Cisco Unified Serviceability > Tools > Dialed Number Analyzer > Analysis > Phones > Find > Choose the calling phoneの順に移動します。

卓上電話のディレクトリ番号を指定して、[Do Analysis] をクリックします。

| - Analyz | ver Tnnut —   |                                              |
|----------|---------------|----------------------------------------------|
| Anarya   | ter anput     |                                              |
| Diale    | d Digit Set   | tings                                        |
|          | -             |                                              |
|          | Directory UR  |                                              |
|          | Dialed Digits | 9998                                         |
|          |               |                                              |
| Patt     | ern Analysis  | SIP Analysis                                 |
|          |               | Domain Route                                 |
|          |               | O IP Route                                   |
|          |               |                                              |
|          |               |                                              |
| Date     | and Time S    | Settings                                     |
| Time     | Zone          | (GMT) Etc/GMT                                |
| Date     |               |                                              |
|          |               | 2018 - Apr - 15 (1111 - MMM - DD)            |
| Time     |               | 10 ᅌ - 23 ᅌ - 12 ᅌ - 0 ᅌ (HH : MM : SS : MS) |
|          |               |                                              |
| Do A     | nalysis       | Clear                                        |

分析結果では、コールが卓上電話だけでなく、RDP にも転送されていることが分かります。つまり、SNR の設定が有効であることを示します。

| DNA Analysis Output                                                                                                    |  |  |
|----------------------------------------------------------------------------------------------------|--|--|
| Cisco Unified Communications Manager Dialed Number Analyzer Results Expand All Collapse All                                                                                                    |  |  |
| Results Summary                                                                                                    |  |  |
| <ul> <li>Calling Party Information <ul> <li>Calling Party = 1002</li> <li>Partition =</li> <li>Device CSS =</li> <li>Line CSS =</li> <li>AAR Group Name =</li> <li>AAR CSS =</li> </ul> </li> <li>Dialed Digits = 9998</li> <li>Match Result = RouteThisPattern</li> </ul> |  |  |
| <ul> <li>Matched Pattern Information         <ul> <li>Pattern = 9998</li> <li>Partition =</li> <li>Time Schedule =</li> </ul> </li> <li>Called Party Number = 9998</li> </ul>                                                                                              |  |  |

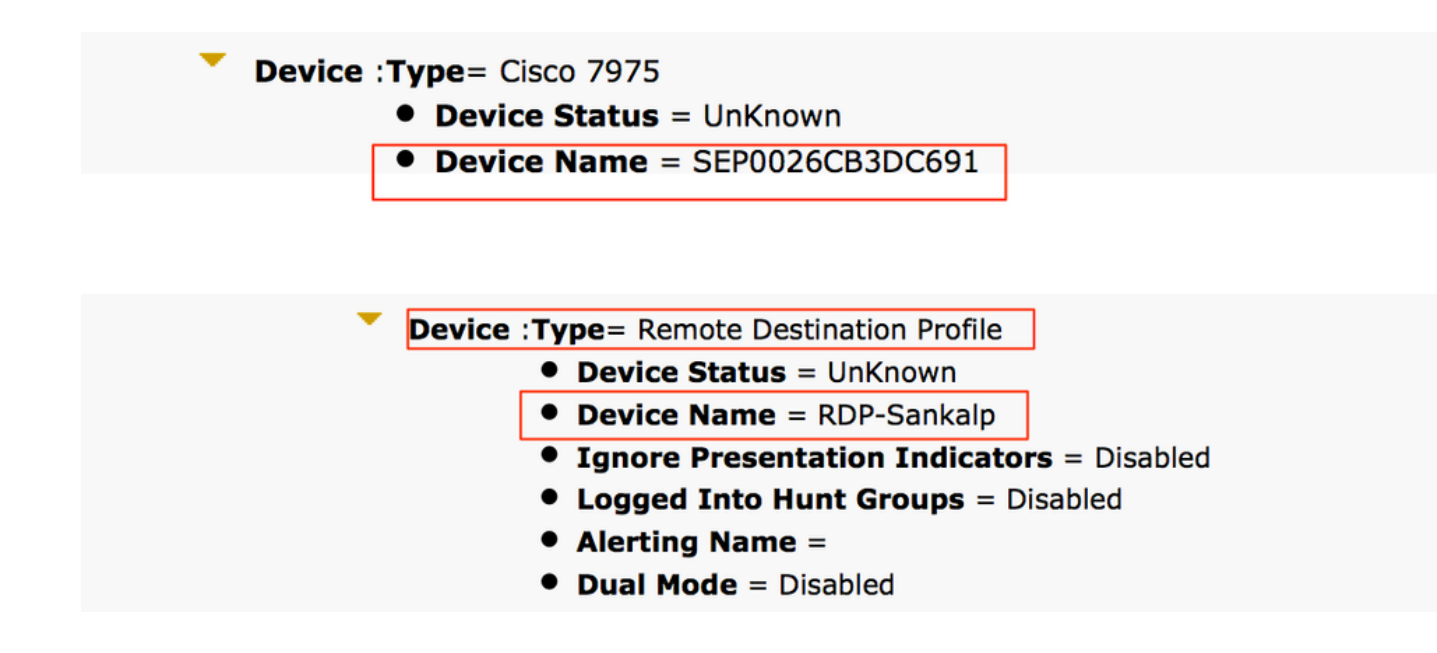

トラブルシュート

現在のところ、この設定に関する特定のトラブルシューティング情報はありません。

翻訳について

シスコは世界中のユーザにそれぞれの言語でサポート コンテンツを提供するために、機械と人に よる翻訳を組み合わせて、本ドキュメントを翻訳しています。ただし、最高度の機械翻訳であっ ても、専門家による翻訳のような正確性は確保されません。シスコは、これら翻訳の正確性につ いて法的責任を負いません。原典である英語版(リンクからアクセス可能)もあわせて参照する ことを推奨します。